## MANUAL DE INSTALACION DE CITRIX WORKSPACE PARA SISTEMAS OPERATIVOS WINDOWS 8 / WINDOWS 10

El presente manual describe los pasos para la instalación de Citrix Workspace en sistemas operativos Windows 8 o Windows 10, para de esta manera poder acceder de manera remota a los equipos de cómputo de los Laboratorios de Entrenamiento en Aplicaciones Informáticas (LEAIs) de la UNS.

Importante: Se recomienda usar el navegador Chrome para acceder a https://labvirtualuns.cloud.com/

## 1. Descarga de instalador

El instalador lo puede descargar de cualquiera de los vinculos siguientes: https://www.uns.edu.pe/lais/cloud/02.Para-Windows-8-y-10-CitrixWorkspaceApp.exe https://drive.google.com/file/d/12gKi\_389RMfgADru781inY4yT6xBeG5e/view?usp=sharing

Una vez descargado el instalador debe visualizarlo en su explorador de archivos de esta manera:

| Nombre                                        | Tamaño                    |  |
|-----------------------------------------------|---------------------------|--|
| 02.Para-Windows-8-y-10-CitrixWorkspaceApp.exe | 2 <mark>16,441 K</mark> B |  |

## 2. Instalación Citrix Workspace

Clic derecho en el archivo descargado y "ejecutar como administrador"

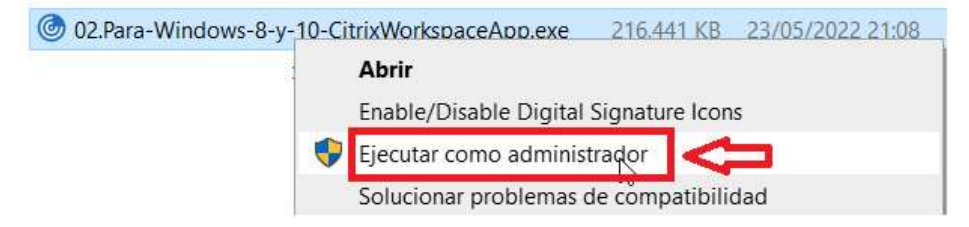

| 0.1   |     |         |    |
|-------|-----|---------|----|
| Clic  | en  | Inicial | r  |
| Cilic | CII | muua    | I, |
|       |     |         |    |

|           | Le damos la bienvenida a Citrix                                                                                                    |
|-----------|----------------------------------------------------------------------------------------------------|
|           | Workspace                                                                                                    |
|           | La aplicación Citrix Workspace instala software que permite<br>acceder a aplicaciones virtuales suministradas por su<br>organización, incluido el software para acceder a<br>aplicaciones que utilizan el explorador Web.                                                                                                    |
| Workspace | <ul> <li>Permitir que las aplicaciones accedan a su cámara Web y<br/>su micrófono.</li> <li>Permitir que las aplicaciones usen su ubicación geográfica</li> <li>Permitir acceso a las aplicaciones locales autorizadas por<br/>su empresa.</li> <li>Guardar sus credenciales para que pueda iniciar<br/>sesión automáticamente.</li> </ul> |
| citrix    | Haga clic en Iniciar para instalar y configurar la<br>aplicación Citrix Workspace en el equipo.                                                                                                    |

Aceptar el contrato de Licencia y clic en Siguiente y luego Clic en Instalar.

| O Citrix Workspace                                                                                                    | ×       | Citrix Workspace X                                                                                                    |
|----------------------------------------------------------------------------------------------------|---------|----------------------------------------------------------------------------------------------------|
| Contrato de licencia                                                                                                    |         | Protección de aplicaciones                                                                                                    |
| Para poder continuar, debe aceptar este contrato de licencia.<br>CONTRATO DE LICENCIA DE CITRIX                                                                                                    |         | Habilite esta opción para impedir capturas de pantalla de la<br>aplicación y protegería del malware de registro de tecleo.                                                                                                    |
| El uso de este componente está sujeto a la licencia o las condiciones de<br>servicio de Citrix que cubren los productos y/o servicios Citrix con los<br>que Ud. va a utilizarlo. La licencia de este componente solamente<br>permite utilizarlo con dichos productos y/o servicios Citrix.<br>CTX_code EP_R_A10352779 |         | ☐ Habilitar protección de aplicaciones<br>Advertencia: No puede inhabilitar esta función después de<br>habilitaria. Para inhabilitaria, debe desinstalar la aplicación Citrix<br>Workspace.<br>Para obtener más información, póngase en contacto con el<br>administrador del sistema. |
| I Acepto el contrato de licencia Siguiente C                                                                                                    | ancelar | Instalar                                                                                                    |

Clic en Instalar

Esperar el proceso de Instalación y luego clic en Finalizar

| 🞯 Citrix Workspace            | < | 🙆 Citrix Workspace X                                                                                                    |  |
|-------------------------------|---|----------------------------------------------------------------------------------------------------|--|
| Instalando requisitos previos | > | CITPLY                                                                                                    |  |
|                               |   | Strategie instalación completada correctamente<br>Si ha recipido instrucciones para configurar la aplicación cítrix<br>Workspace con su dirección de correo electrónico o con una<br>dirección de servidor, haga dic en Agregar cuenta. De lo<br>contriorio, haga dic en Pinalizar, podrá configurar una cuenta<br>más tarde.<br>Agregar cuenta |  |

Al finalizar la instalación, es necesario reiniciar el equipo

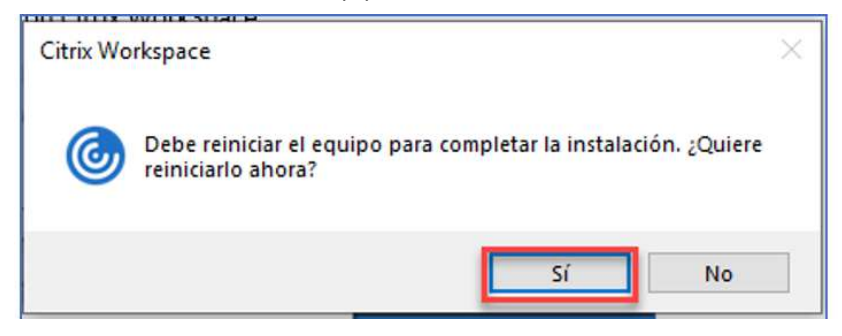

En su navegador favorito ir <u>https://labvirtualuns.cloud.com/</u> y luego ingresar el nombre de usuario y la contraseña que se le envio a su correo UNS, luego clic en Iniciar Sesion

| Nombre de usua | io:                |  |
|----------------|--------------------|--|
| enermec1@      | abvirtualuns.local |  |
| Contraseña:    |                    |  |
|                |                    |  |
|                |                    |  |
|                |                    |  |

Clic en Detectar Workspace

|            | UNS                                                          |
|------------|--------------------------------------------------------------|
| Le dame    | os la bienvenida a Citrix Workspace                          |
| Para disfr | utar de una experiencia óptima, use el conjunto completo de  |
| funciones  | incluído en Citrix Workspace para Windows, Haga clic en      |
| Detectar   | Workspace para comenzar.                                     |
| C          | Detectar Workspace                                           |
| Si no quie | re detectar/instalar Citrix Workspace, puede usar la versión |
| simplifica | da, con menos funciones, en su explorador web.               |

Se mostrará la siguiente ventana del recuadro rojo. Clic en abrir Citrix Workspace Launcher.

| ADTIT CIUTX WORKS | pace Launcherr                                                              |
|-------------------|-----------------------------------------------------------------------------|
| https://          | quiere abrir esta app.                                                      |
| -                 |                                                                             |
| Siempre permit    | tir que udepvirtual cloud com abra este tipo de vínculos en la app asociada |
| Siempre permit    | tir que udepvirtual.cloud.com abra este tipo de vinculos en la app asociada |
| Siempre permit    | tir que udepvirtual.cloud.com abra este tipo de vinculos en la app asociada |

Se mostrará los equipos al que el usuario tiene acceso.

| UNS MARKET  | Q, Buecar espacio de Irabajo |        | C                 |
|-------------|------------------------------|--------|-------------------|
| Escritorios | b,                           |        |                   |
| Todo        |                              | ı† A−Z | Todo<br>Favoritos |
| ✿ ····      |                              |        |                   |
|             |                              |        |                   |

Clic sobre el equipo que desea acceder y se mostrará una ventana emergente, clic en "Abrir Citrix Workspace Launcher"

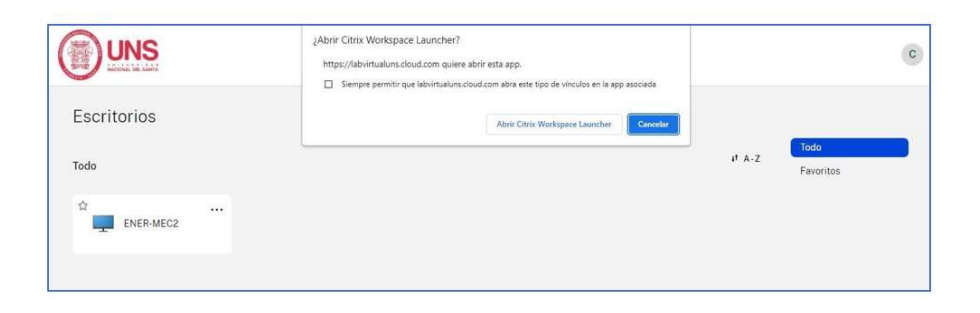

En caso se muestre la siguiente ventana emergente, hacer clic en "Permitir el uso"

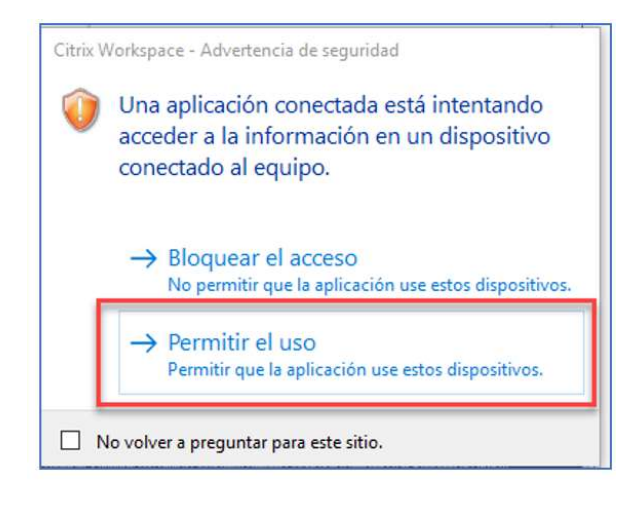

Se abrirá la aplicación, cargará y se iniciará el escritorio virtual.

|                        |                   |                       |         | - 0 X            |
|------------------------|-------------------|-----------------------|---------|------------------|
| Applants and           |                   |                       |         |                  |
| Altoritation and Altor |                   | 73.0<br>2<br>1 - 5000 |         |                  |
|                        |                   | e<br>Marcanage        |         |                  |
|                        | <b>)</b>          |                       |         |                  |
| P Escribe              | aquí para buscar. | Ħ                     | e 🖩 🏦 🖨 | ^ ∰ (4) ESP 0601 |